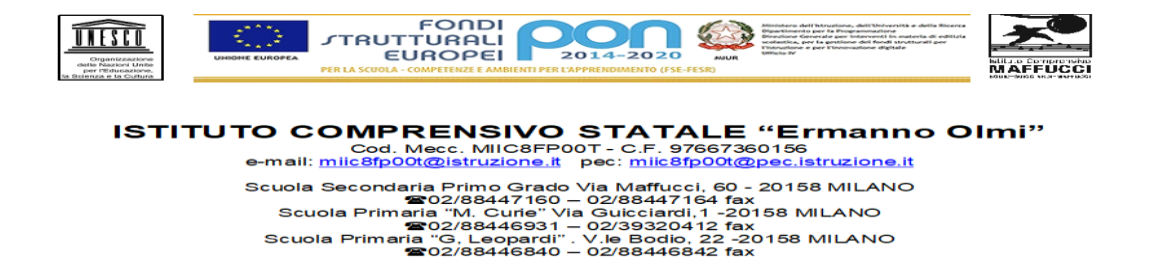

Gentili famiglie, di seguito troverete le istruzioni per iscrivere i vostri figli nelle classi virtuali di **Google Classroom**.

## Iscriversi a un corso/classe come studente.

Per utilizzare Classroom devi iscriverti a uno o più corsi. Successivamente, potrai partecipare alla videolezione, ricevere i compiti assegnati dal docente e comunicare con i tuoi compagni di classe.

Puoi iscriverti alla classe accettando l'invito che ti è stato inoltrato dall'insegnante nel tuo account **Gmail** (.....@icmaffucci.edu.it).

## Accettare un invito dal proprio insegnante di "....."

- entra nell'account Gmail ( ......@icmaffucci.edu.it)
- apri mail invito al corso: "......"
- clicca su iscriviti
- clicca su continua
- seleziona sono uno studente.

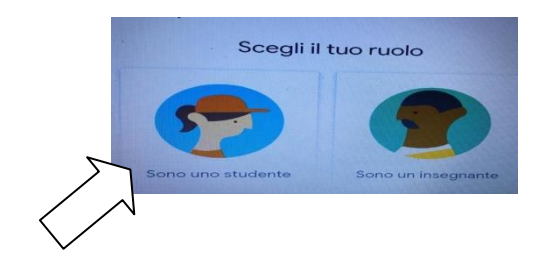